# User Guide for MDM

## Table of Contents

| Overview                     | 1  |
|------------------------------|----|
| Installation / Initial Setup | 1  |
| Android                      | 1  |
| Apple                        | 7  |
| Uninstallation               | 13 |
| Android                      | 13 |
| Apple                        | 17 |

### Overview

Note: If you have not gone through the Multi-Factor Authentication setup yet please close this guide and go through that process first. If you do not there will be problems with this setup.

Microsoft Mobile Device Management enables MMS employees to securely access company data from the comfort of their phone. Currently, MMS only supports the use of Office applications (excluding OneDrive) for Android and Apple phones. Please review the following document for step-by-step instructions on everything related to MDM. If you have any questions or something is not clear within this document, please contact IT by sending an E-mail to <a href="mailto support@mmsholdings.com">support@mmsholdings.com</a>.

## Installation / Initial Setup

### Android:

1. On your mobile phone, install Microsoft's Intune Company Portal from the Google Play Store

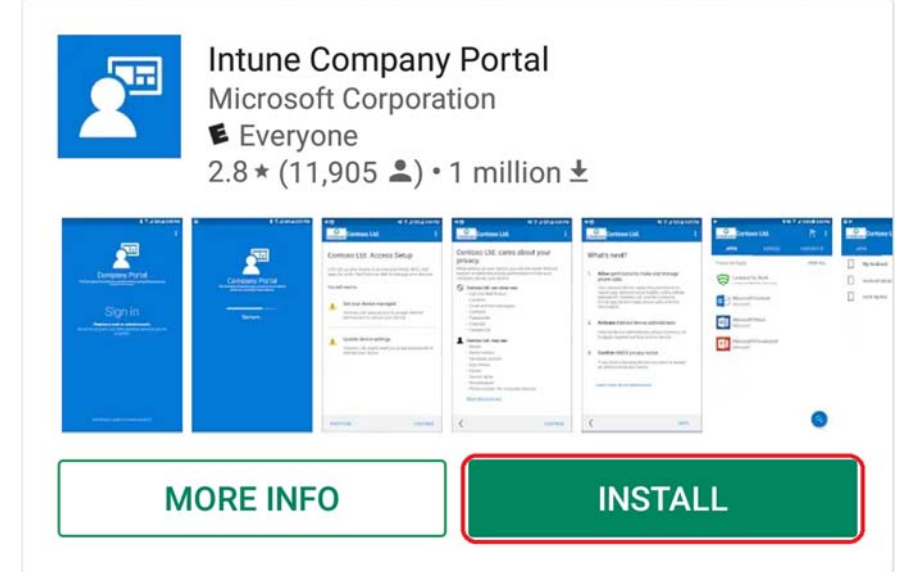

2. After installation is complete, launch the Intune Company Portal app and click "Sign in"

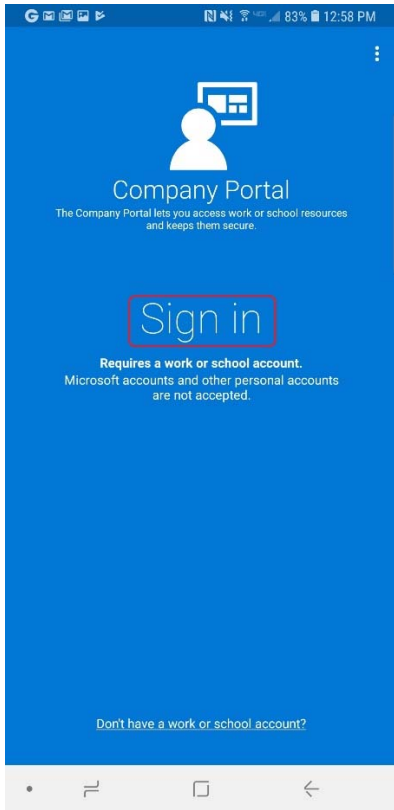

3. Enter your MMS username and password, then click "Next"

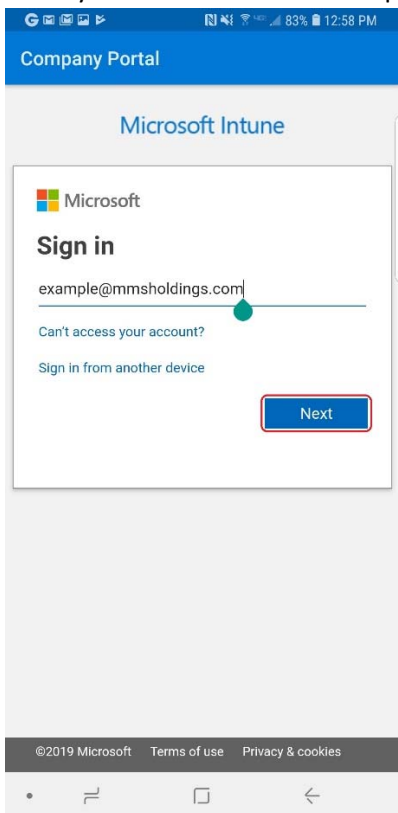

4. A screen stating that you will need to install a management profile and update settings will

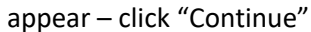

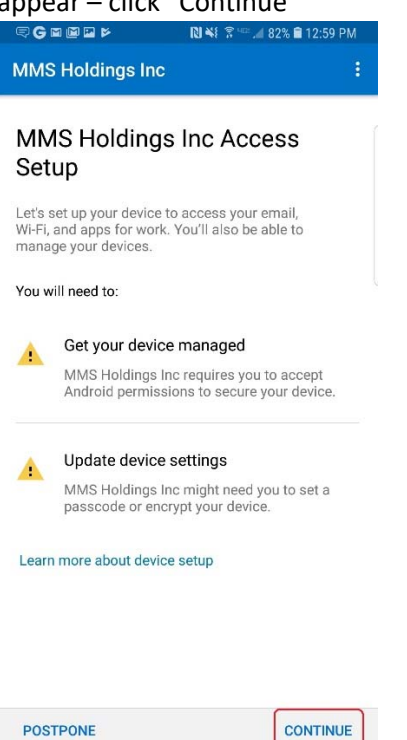

ć

۲

•

5. The next screen will give a brief explanation of what enabling the MDM management profile will give MMS access to view on your device – click "Continue"

| ≂ G 📾 📾 👂 🔹 🕅 ¥ 💲 🖘 🖬 82% 🖹 1:00 PM                                                                                                    |   |
|----------------------------------------------------------------------------------------------------|---|
| MMS Holdings Inc                                                                                                    |   |
| MMS Holdings Inc cares about<br>your privacy.                                                                                                    |   |
| While setting up your device, you will see some Androic<br>system screens requesting permissions to help your<br>company secure your device.                                                                                                    |   |
| <ul> <li>MMS Holdings Inc can never see:</li> <li>Call and Web history</li> <li>Location</li> <li>Email and text messages</li> <li>Contacts</li> <li>Passwords</li> <li>Calendar</li> <li>Camera roll</li> <li>MMS Holdings Inc may see:</li> <li>Model</li> <li>Serial number</li> <li>Operating system</li> <li>App names</li> <li>Owner</li> <li>Device name</li> <li>Manufacturer</li> <li>Phone number for corporate devices</li> <li>More about privacy</li> </ul> |   |
|                                                                                                    | 1 |

ć

• – □

6. The next screen is an overview of the rest of the steps before setup is complete – click "Next"

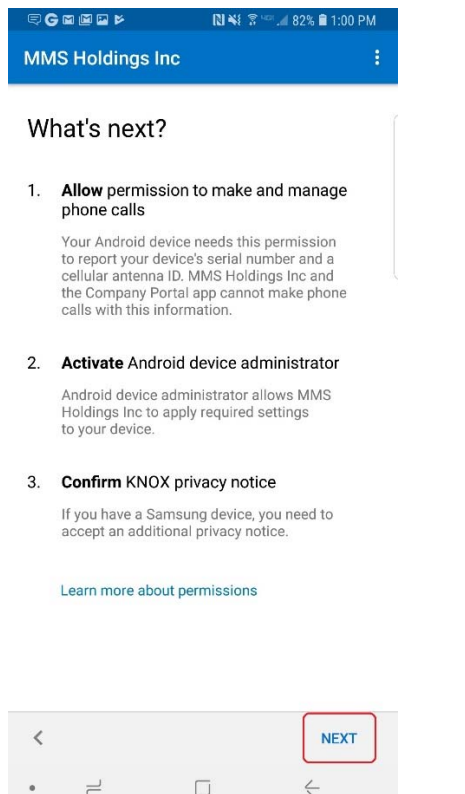

7. Allow Intune Company Portal access to make and manage phone calls and to your contacts (this is only to allow the Company Portal app pull your device's serial number)

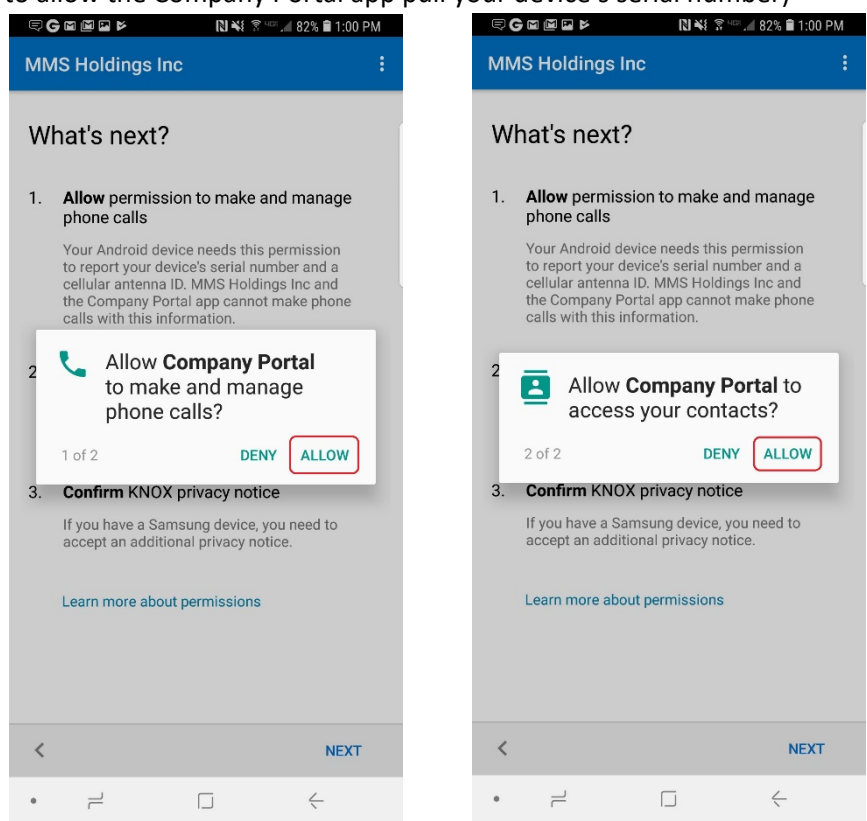

8. Activate the Intune Company Portal management profile – click "Activate"

🗢 Ġ 📾 📾 🖻 👂 🔋 🕲 🕅 🗮 🐔 🚛 42% 🖹 1:00 PM

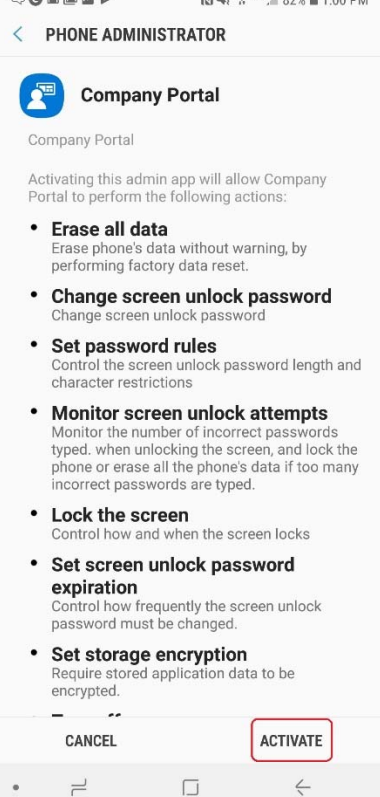

9. If you have a Samsung device agree to the Samsung Knox Privacy Policy and click "Confirm"

KLMS AGENT

#### Samsung Knox Privacy Policy

Samsung Electronics ("Samsung") Knox offers a comprehensive mobile security solution for business and personal use by providing additional security and protection for the Android operating system. In addition, it provides enhanced security for your device by offering an automatic update service for its Security Enhanced (SE) for Android. This automatic update service will continuously update new security policies to detect and counteract new malicious code, and other security risks on your device. You also understand and agree to the mechanism that routes network data traffic through a proxy server or VPN gateway by default. In order to validate and activate the Knox solution and to provide the automatic update service for SE for Android, Samsung will need to process certain information such as your device identifier(s), device software version, OS version and device location information. Samsung may also use this information to improve Knox services and to perform statistical analysis. Samsung will collect, use and share your information in accordance with Samsung's Privacy Policy at https://account.samsung.com/membership/pp.

| 0 | l have read a conditions a | ind agree to a<br>bove. | all the terms and |
|---|----------------------------|-------------------------|-------------------|
|   | CANCEL                     |                         | CONFIRM           |
|   | 2                          |                         | $\leftarrow$      |

10. You are now finished – click "Done"

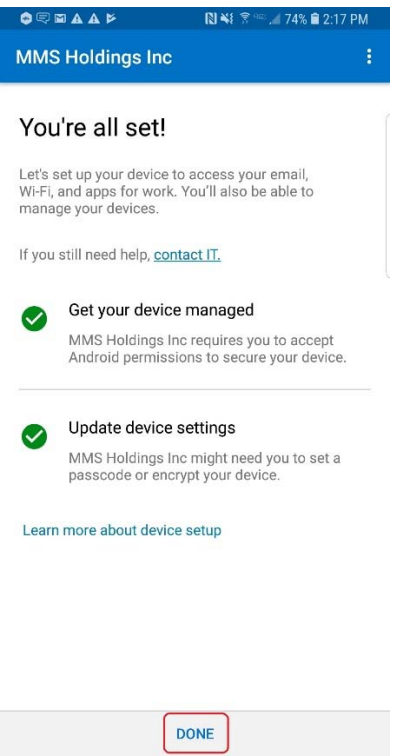

2

ć

Note: The Intune Company Portal application is only used to install the management profile on your device. You now have to go back to the app store to install the associated Office applications. MMS currently supports to use of Outlook, Word, and Excel

### Apple:

1. On your mobile phone, install Microsoft's Intune Company Portal from the Apple App Store

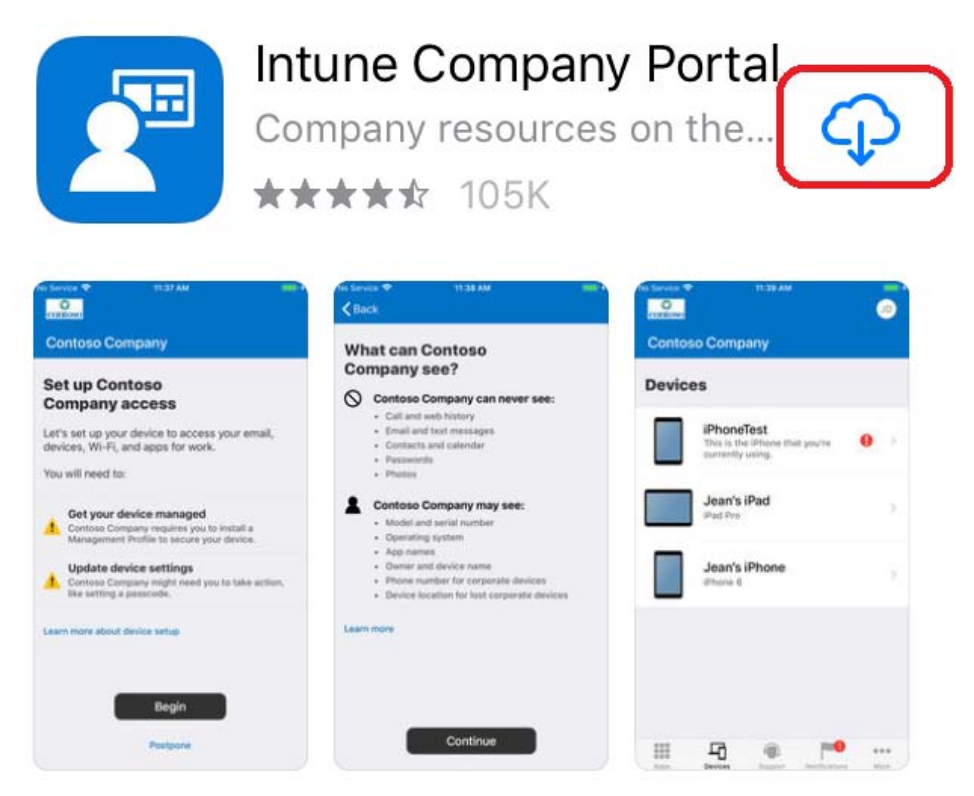

2. After installation is complete, launch the Intune Company Portal app and click "Sign in"

| 🕻 App Store 🗢 1:53 PM 🛛 🕣 🚃 🕂                            |
|----------------------------------------------------------|
| <b>Company Portal</b>                                    |
| Get access to company resources and<br>keep them secure. |
| Sign In                                                  |
| Microsoft Privacy & Cookies                              |

3. Enter your MMS username and password, then click "Next"

![](_page_7_Picture_2.jpeg)

4. A screen stating that you will need to install a management profile and update settings will appear – click "Begin"

![](_page_8_Picture_0.jpeg)

5. The next screen will give a brief explanation of what enabling the MDM management profile will give MMS access to view on your device – click "Continue"

![](_page_8_Picture_2.jpeg)

6. The next screen is an overview of the rest of the steps before setup is complete – click "Continue"

![](_page_9_Picture_0.jpeg)

8. Install the management profile – click the "Install" button (you will be prompted to do this multiple times and will have to enter your password)

![](_page_10_Picture_1.jpeg)

![](_page_10_Picture_2.jpeg)

|    |                                                                                                    | 🔇 Safari 🗢                                                                                                | 1:56 PM                                                         | • +                                                                                                    | 🛾 Safari 🗢                                                                                                    | 1:56 PM                                                    | • +                           |     |  |
|----|----------------------------------------------------------------------------------------------------|----------------------------------------------------------------------------------------------------|-----------------------------------------------------------------|----------------------------------------------------------------------------------------------------|----------------------------------------------------------------------------------------------------|------------------------------------------------------------|-------------------------------|-----|--|
|    |                                                                                                    | Cancel                                                                                                    | Warning                                                         | Install                                                                                                    | Cancel                                                                                                    | Warning                                                    | Install                       |     |  |
|    |                                                                                                    | ROOT CERTIFIC                                                                                             | ATE                                                             |                                                                                                    | ROOT CERTIF                                                                                                    | ICATE                                                      |                               |     |  |
| 9. | Now that                                                                                            | Installing the o<br>Intune Root C<br>add it to the li<br>on your iPhon                                    | certificate "Mic<br>ertification Auth<br>st of trusted ce<br>e. | rosoft<br>nority" will<br>rtificates                                                                                                    | Installing the certificate "Microsoft<br>Intune Root Certification Authority" will<br>add it to the list of trusted certificates |                                                            |                               | the |  |
|    | MOBILE DEVICE                                                                                       | MANAGEMENT                                                                                                |                                                                 | Remote Management<br>Do you trust this profile's source to<br>enroll your iPhone into remote                                                     |                                                                                                    |                                                            |                               |     |  |
|    | Installing this<br>administrator<br>i.manage.mici<br>DeviceGatewa<br>to remotely m<br>The administr | profile will allow<br>at "https://<br>rosoft.com/<br>ayProxy/ioshand<br>anage your iPh<br>ator may collec | v the<br>dler.ashx"<br>one.<br>t personal                       | In<br>ac<br>i.n Cancel Trust<br>DeviceGatewayProxy/ioshandler.ashx"<br>to remotely manage your iPhone.<br>The administrator may collect personal |                                                                                                    |                                                            |                               |     |  |
|    |                                                                                                    | data, add/rem<br>restrictions, ir<br>apps, and rem<br>iPhone.                                             | ove accounts a<br>nstall, manage, a<br>notely erase dat         | nd<br>and list<br>a on your                                                                                                    | data, add/re<br>restrictions,<br>apps, and re<br>iPhone.                                                                         | emove accounts a<br>, install, manage,<br>emotely erase da | and<br>and list<br>ta on your |     |  |
|    |                                                                                                    |                                                                                                    |                                                                 |                                                                                                    |                                                                                                    |                                                            |                               |     |  |

management profile has been installed click

the "Done" button (you will now be brought back to the app view)

| 🔇 Safari 🗢  | 1:56 PM                                                                 | • +           |
|-------------|-------------------------------------------------------------------------|---------------|
|             | Profile Installed                                                       | Done          |
|             |                                                                         |               |
|             | Management Profi<br>MMS Holdings Inc                                    | e             |
| Signed by   | IOSProfileSigning.manage<br>om<br>Verified ✓                            | e.microsoft.c |
| Description | Install this profile to get a<br>your company apps                      | ccess to      |
| Contains    | Mobile Device Manageme<br>Device Identity Certificate<br>2 Certificates | ent<br>e      |
| More Det    | ails                                                                    | >             |
|             |                                                                         |               |
|             |                                                                         |               |
|             |                                                                         |               |
|             |                                                                         |               |

10. You are now finished – click "Done"

![](_page_12_Picture_0.jpeg)

Note: The Intune Company Portal application is only used to install the management profile on your device. You now have to go back to the app store to install the associated Office applications. MMS currently supports to use of Outlook, Word, and Excel

## Uninstallation

## Android:

- 1. Navigate to your device settings and search for "device admin apps" select the only option
  - that appears

![](_page_13_Picture_4.jpeg)

- 2. Uncheck the radio button for the "Company Portal" application
- 🕅 📲 🍘 🖀 🛥 🎿 98% 🛢 3:34 PM . < DEVICE ADMIN APPS Authenticator Ô **Company Portal** 0 0<sup>1</sup> Find My Device Allow Find My Device to lock or erase a lost device  $\bigcirc$ Gmail Enables server-specified security  $\bigcirc$ policies **Outlook Device Policy** 0 4 3. Click the "Deactivate" button 🔃 📲 😭 🖀 📲 🔏 98% 🛢 3:34 PM -< PHONE ADMINISTRATOR **Company Portal** This admin app is active and allows Company Portal to perform the following actions: • Erase all data • Change screen unlock password · Set password rules Monitor screen unlock attempts · Lock the screen Set screen unlock password expiration Set storage encryption Turn off cameras • Turn off functions on lock screen · Set SD card encryption Manage applications DEACTIVATE CANCEL

 $\neg$ 

ć

4. A pop-up will ask you to confirm that you wish to deactivate - click "Ok"

![](_page_15_Picture_1.jpeg)

5. Exit out of settings and navigate to the Intune Company Portal app, hold down the icon until the option to uninstall appears - click "Uninstall"

![](_page_15_Picture_3.jpeg)

6. Confirm you want to uninstall by clicking the "Ok" button

![](_page_16_Picture_1.jpeg)

7. You have now completely removed MDM from your mobile phone, all the restrictions imposed by MMS policy will no longer affect usability, but access to company data is no longer available

## Apple:

1. Uninstall the Intune Company Portal app by holding down on the icon for around 5 seconds, then click the black "x" that appears in the upper left hand corner of the application's icon

![](_page_17_Picture_2.jpeg)

2. Now open your iPhones settings and click the "General" button

| No SIM       |                           | • +   |
|--------------|---------------------------|-------|
|              | Settings                  |       |
|              | Do Not Disturb            |       |
| I            | Screen Time               | >     |
|              |                           |       |
| $\bigotimes$ | General                   | >     |
|              | Control Center            | >     |
| AA           | Display & Brightness      | >     |
| *            | Wallpaper                 | >     |
|              | Siri & Search             | >     |
|              | Touch ID & Passcode       | >     |
| SOS          | Emergency SOS             | >     |
|              | Battery                   | >     |
| •            | Privacy                   | >     |
| Next,        | select the "Device Manage | ment" |
| No SIM       |                           | • +   |
| <b>〈</b> Set | tings General             |       |
| Lang         | uage & Region             | >     |
| Dicti        | onary                     | >     |
|              |                           |       |

3. button

| Settings Gen                                         | eral          |              |
|------------------------------------------------------|---------------|--------------|
| Language & Region                                    | I             | >            |
| Dictionary                                           |               | >            |
|                                                      |               |              |
| iTunes Wi-Fi Sync                                    |               | >            |
| VPN                                                  | Not Connected | >            |
|                                                      |               |              |
| Device Managemer                                     | nt Manageme   | >            |
| Device Managemer                                     | nt Manageme   | >            |
| Device Managemer                                     | nt Manageme   | >)<br>>      |
| Device Managemer                                     | nt Manageme   | >            |
| Device Managemer                                     | nt Manageme   | ><br>><br>>  |
| Device Managemer<br>Regulatory<br>Reset<br>Shut Down | nt Manageme   | >)<br>><br>> |

4. Select "Management Profile" (MMS Holdings Inc)

![](_page_19_Picture_0.jpeg)

5. Click "Remove Management" (you will have to enter your device password)

| No SIM 🗢      | 1:59 PM                                                                                                   | • +           |
|---------------|----------------------------------------------------------------------------------------------------|---------------|
| <b>く</b> Back | Profile                                                                                                   |               |
|               | Management Profil<br>MMS Holdings Inc                                                                     | e             |
| Signed by     | IOSProfileSigning.manage<br>om<br>Verified ✓                                                              | e.microsoft.c |
| Description   | Install this profile to get a<br>your company apps                                                        | ccess to      |
| Contains      | Mobile Device Manageme<br>Restriction<br>Password Policy<br>2 Device Identity Certifica<br>7 Certificates | nt<br>ites    |
| More Det      | ails                                                                                                    | >             |
|               |                                                                                                    |               |
| Restrictio    | ns                                                                                                    | 2 >           |
|               |                                                                                                    |               |
| R             | emove Managemen                                                                                           | t 🔵           |
|               |                                                                                                    |               |

6. You have now completely removed MDM from your mobile phone, all the restrictions imposed by MMS policy will no longer affect usability, but access to company data is no longer available